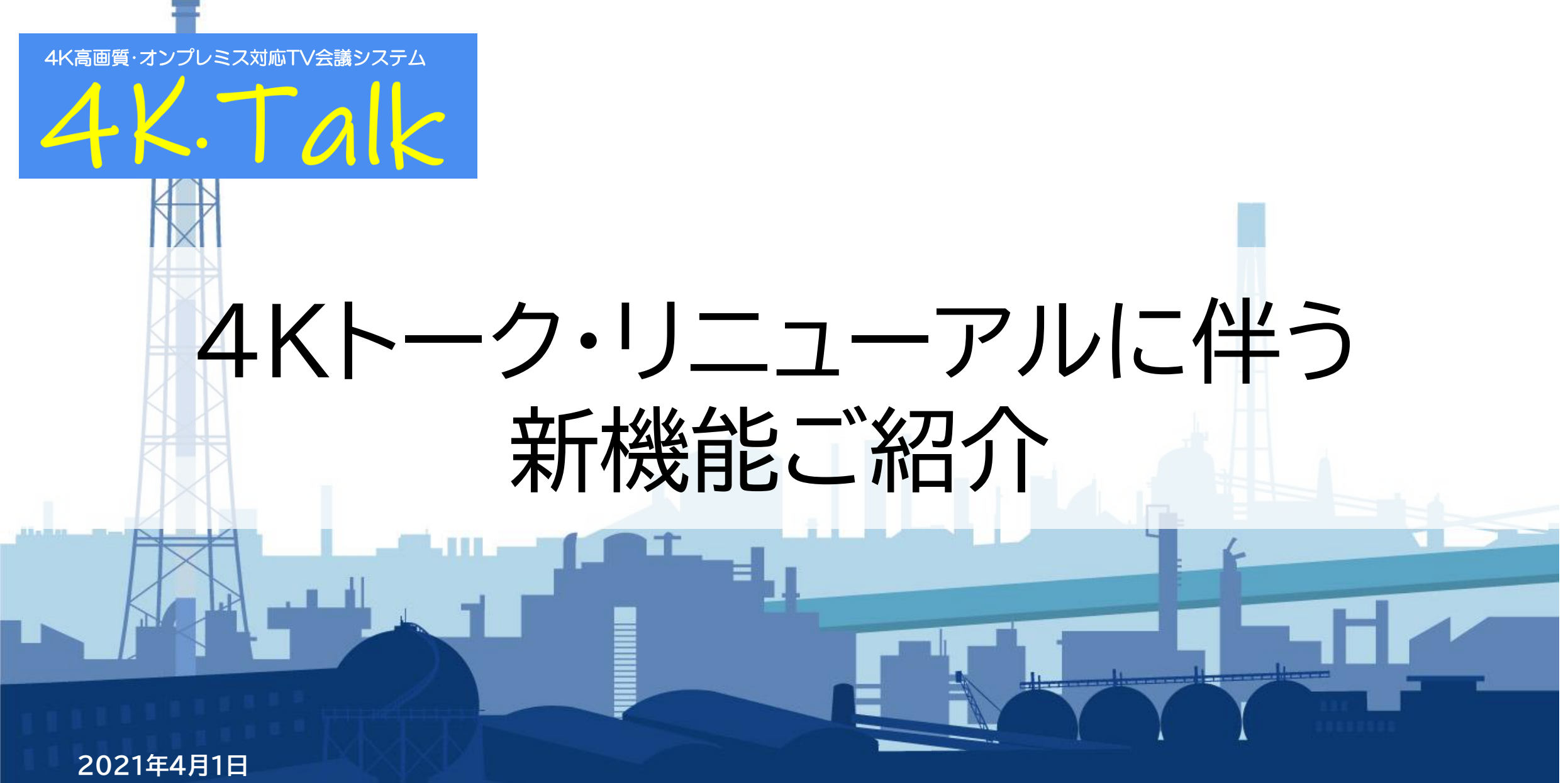

株式会社 協栄エレクトロニクス

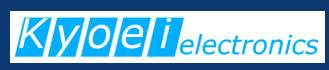

### 7つの新機能に対応してリニューアル!

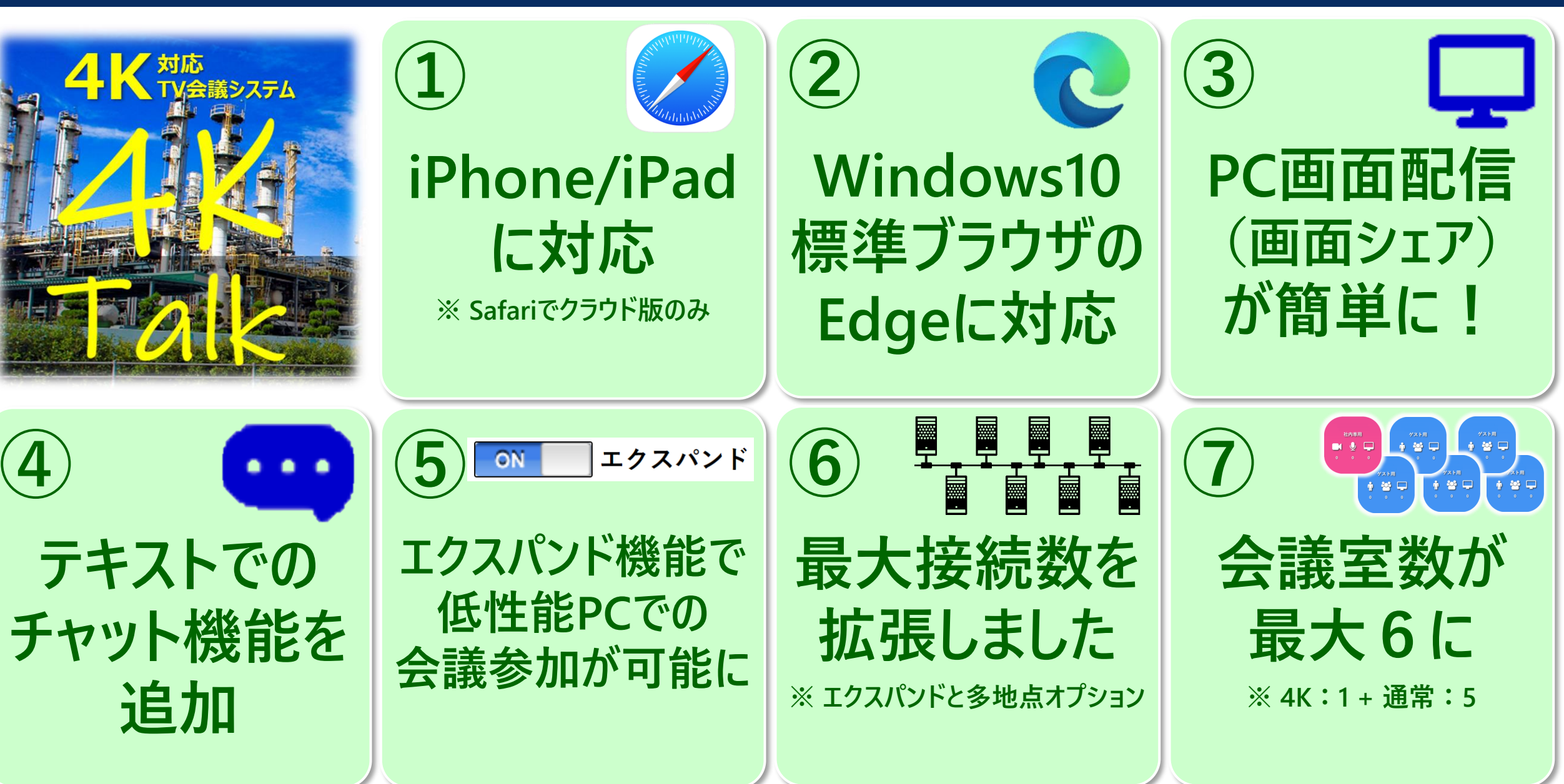

### ① iOSのブラウザ「Safari」に対応

pochitalk.jp

名前: 名前を入力してください

Ò

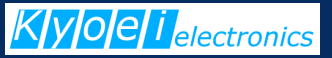

クラウド版の強化

※ iOS14.0.1以上、ブラウザはSafariのみ ※ オンプレミス版は検討中です

# Androidに加え iPhone / iPad を サポート開始

#### 縦置き、横置きどちらでも使えます

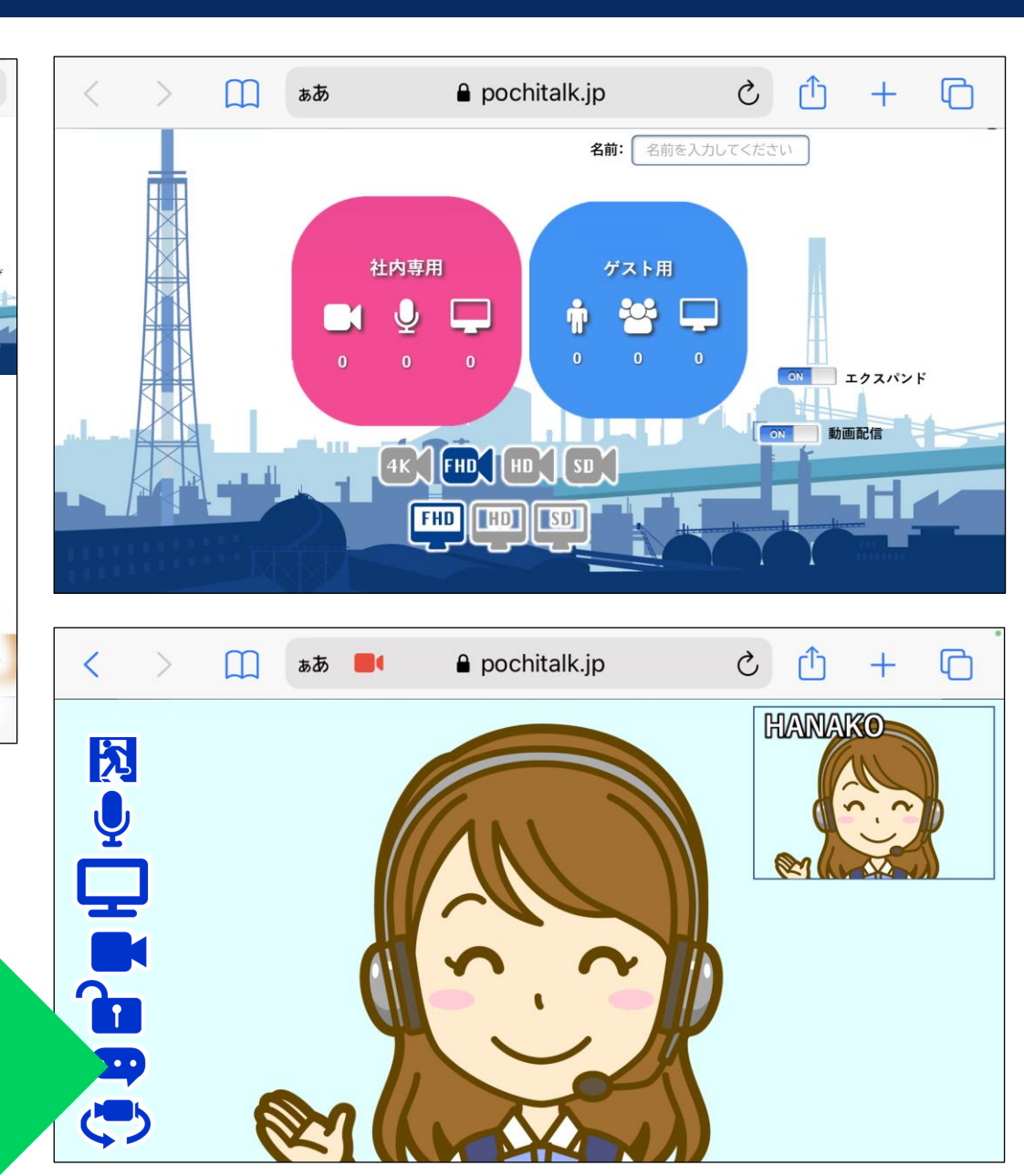

### ② ブラウザ「新しいMicrosoft Edge」に対応

Windows10標準ブラウザの Edge でも 4K·Talk が使えるようになりました

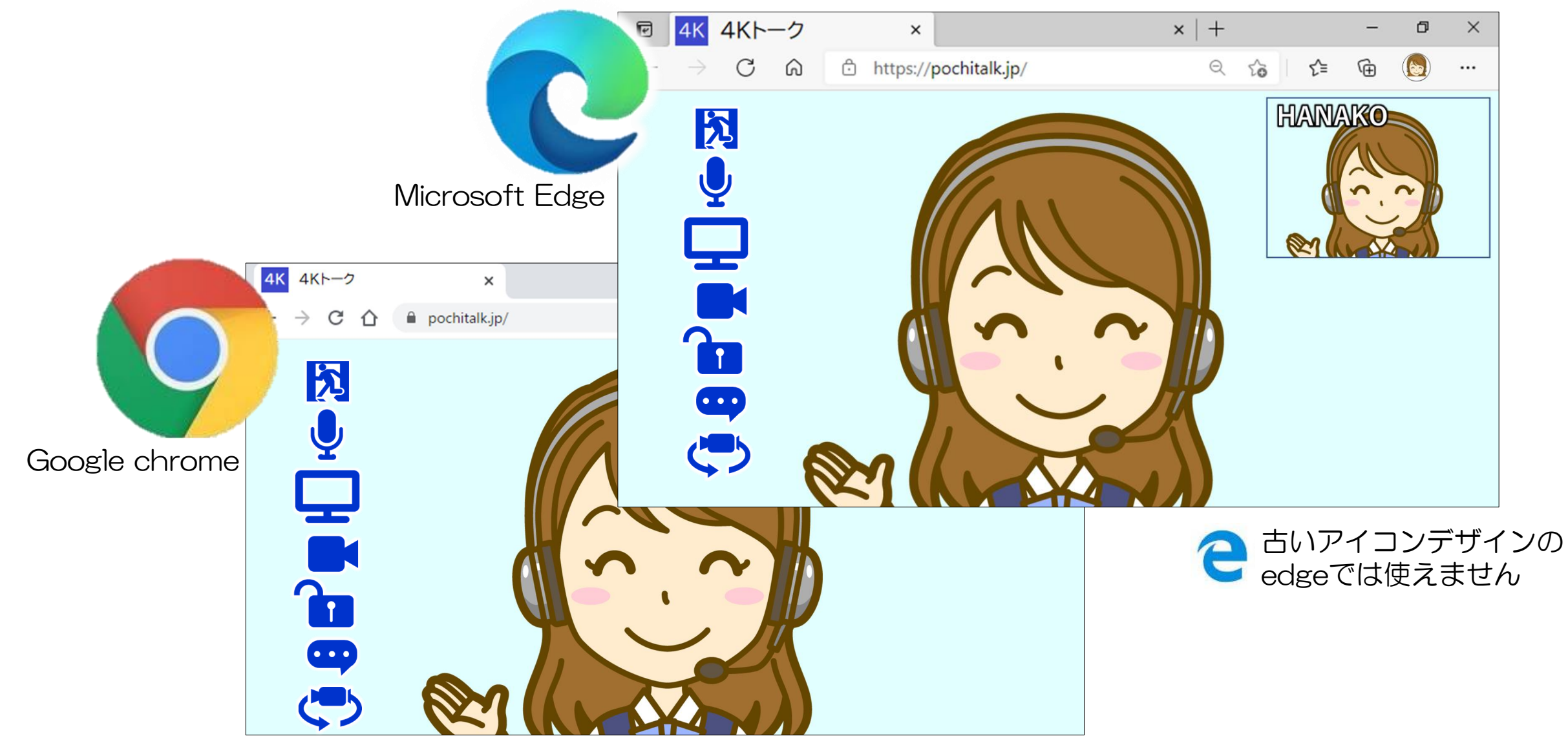

### ③入室中の画面配信が簡単になりました

#### 画面配信アイコン このクリックで入室中の画面から直接、画面配信が可能に これまでは、画面配信用にタブを切り替える必要ありましたが・・・ これからは会議中画面で「画面配信アイコン」を押すだけ.

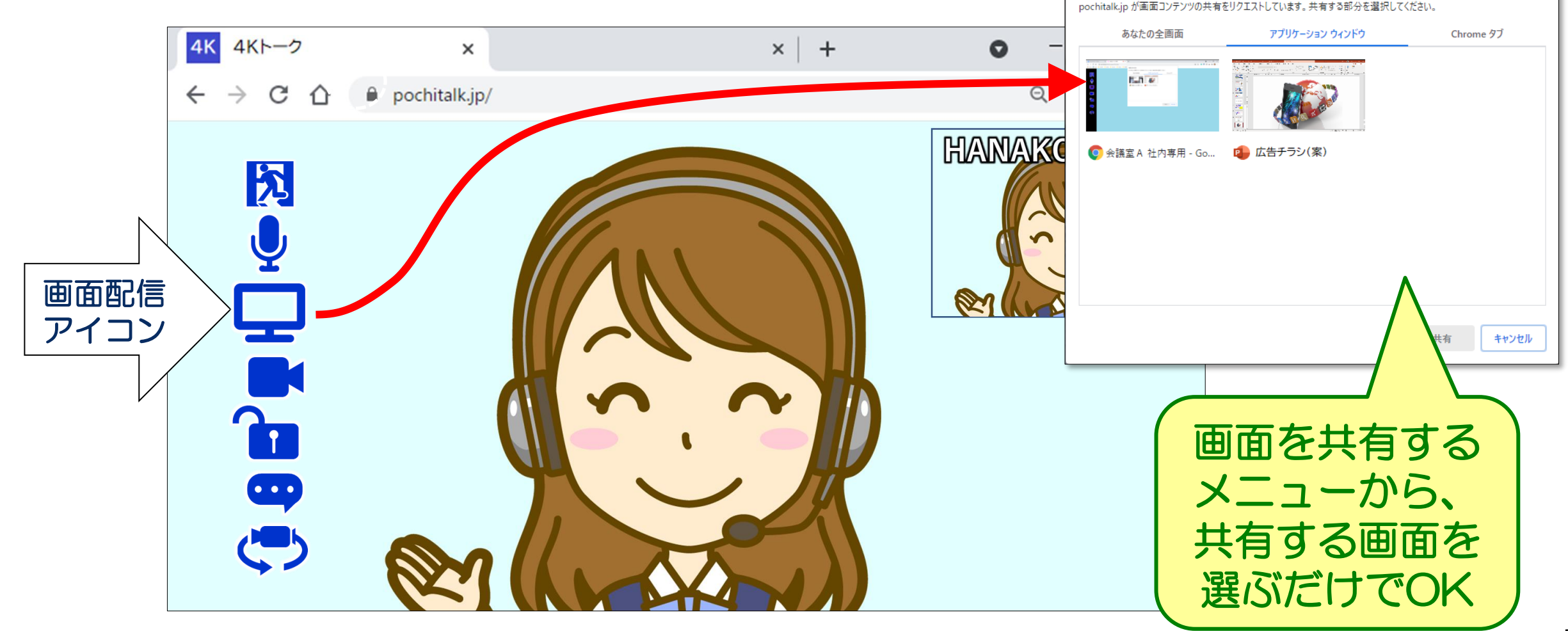

### ③入室中の画面配信が簡単になりました

#### 画面配信の停止もワンクリック. アイコンを押すだけ

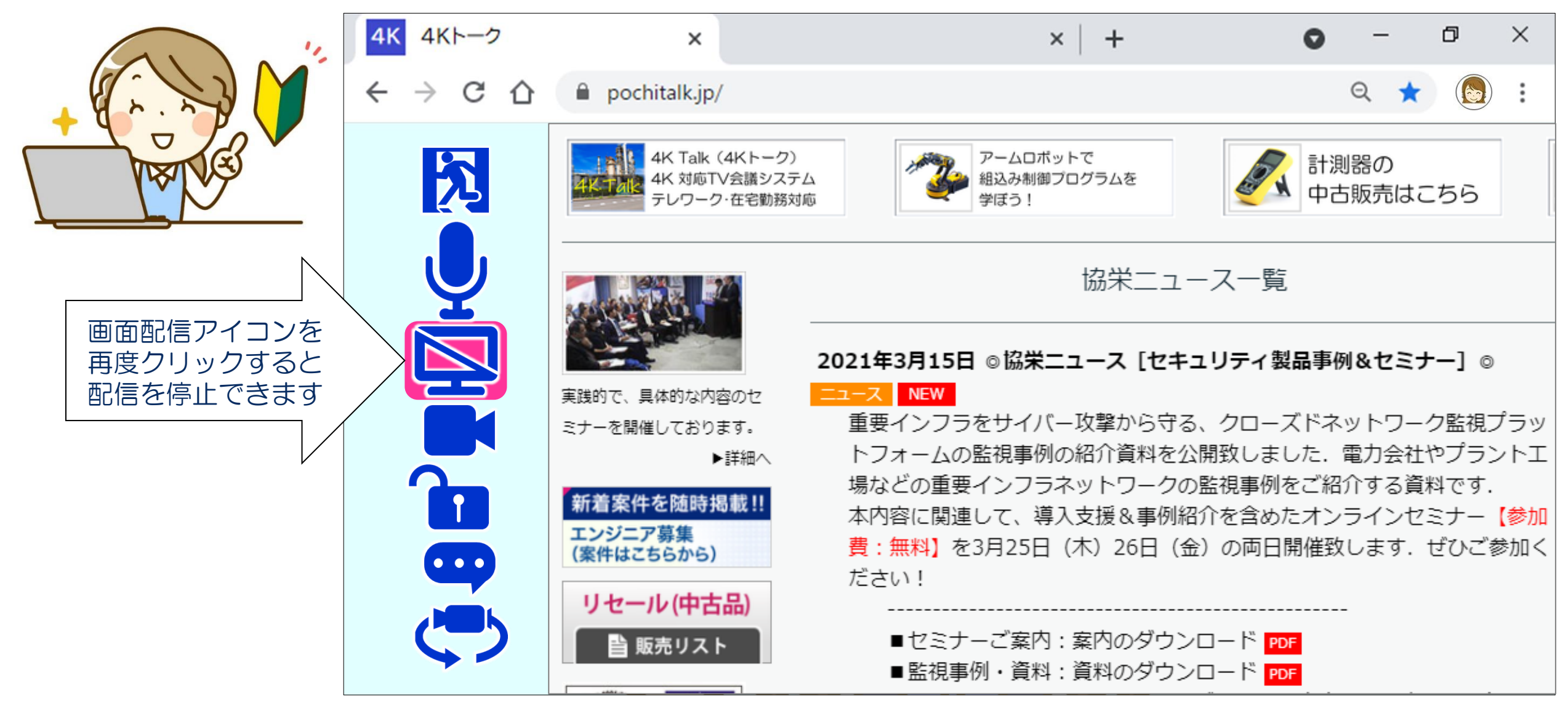

### ④ チャットでテキストコミュニケーションが可能に

#### 「チャット」機能で会議中に参加者間でコミュニケーションが可能に

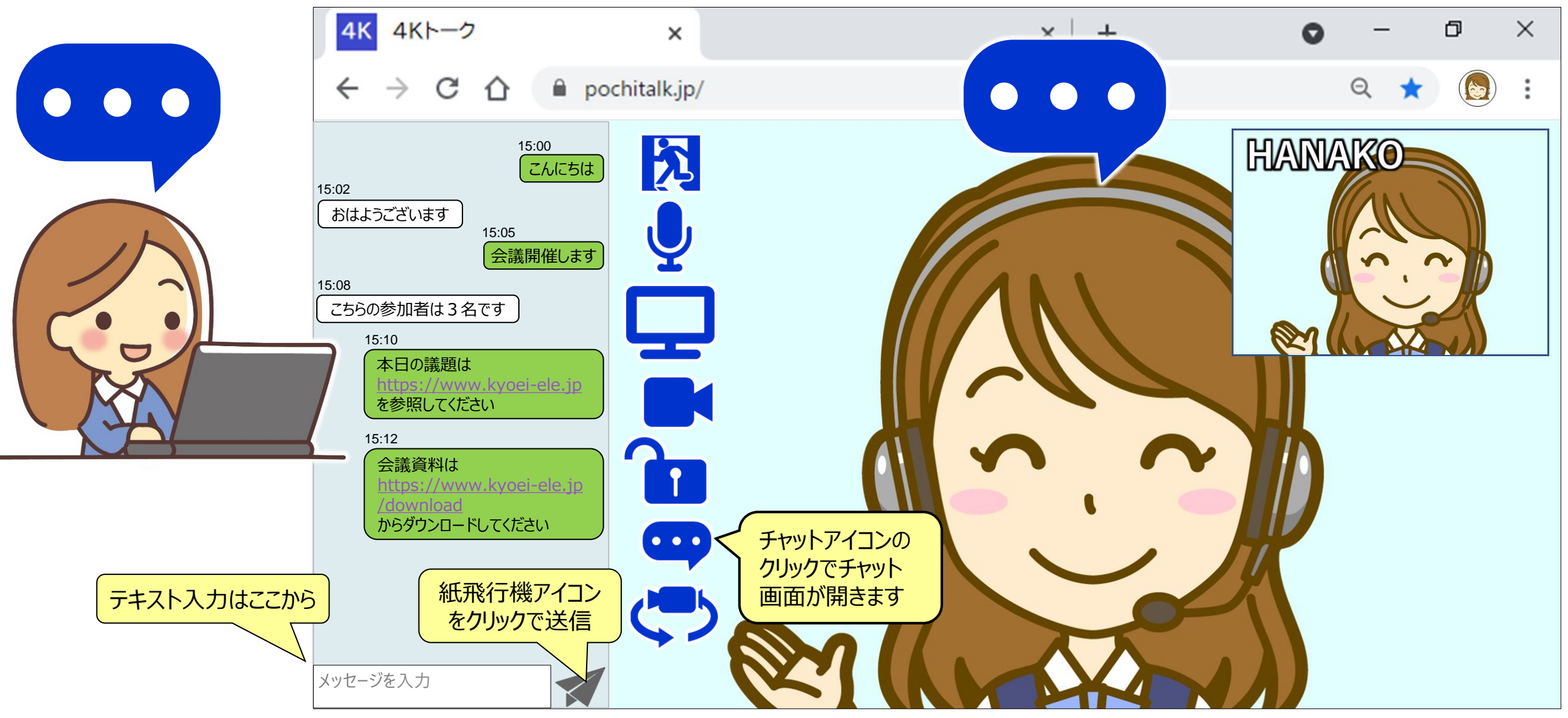

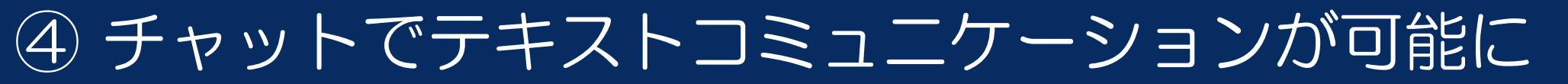

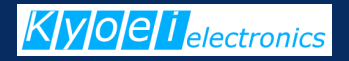

チャットエリアでは、自分と他の参加者のメッセージを左右に分け、 会話のように「時系列的に」わかりやすく表示します

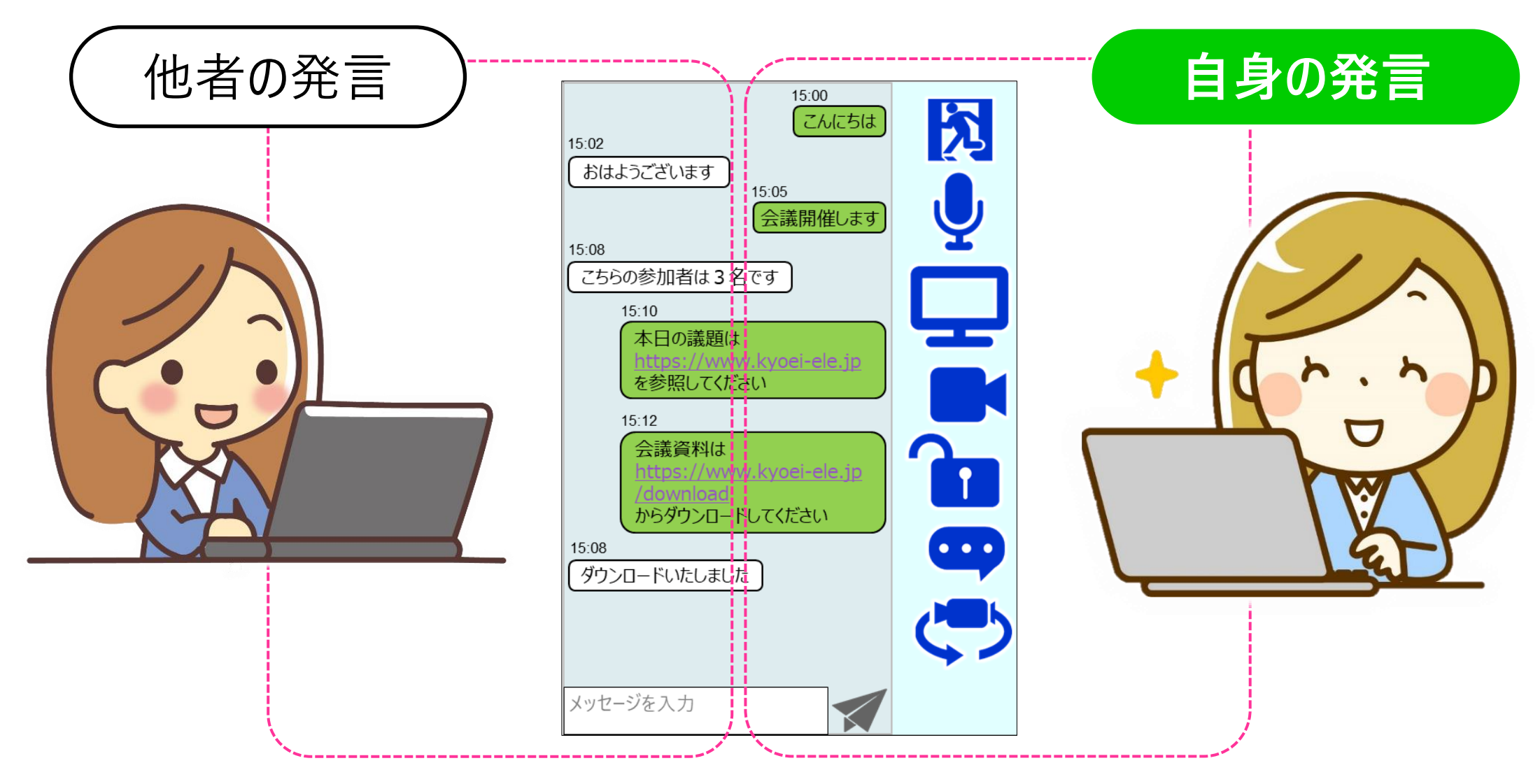

### ④ チャットでテキストコミュニケーションが可能に

#### チャットの停止もワンタッチです。アイコンクリックするだけです

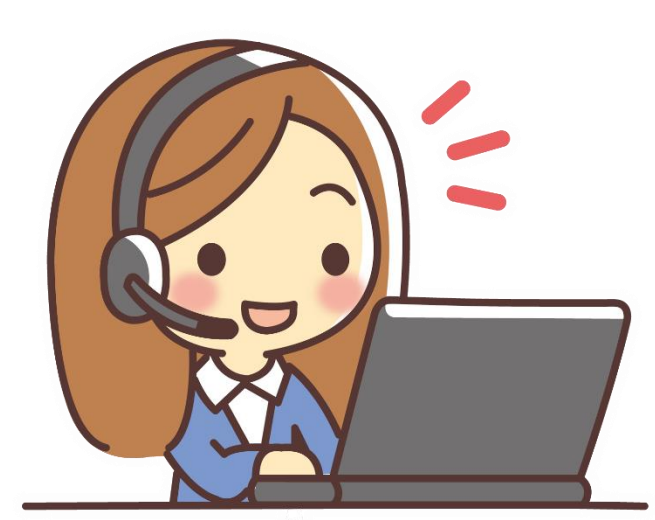

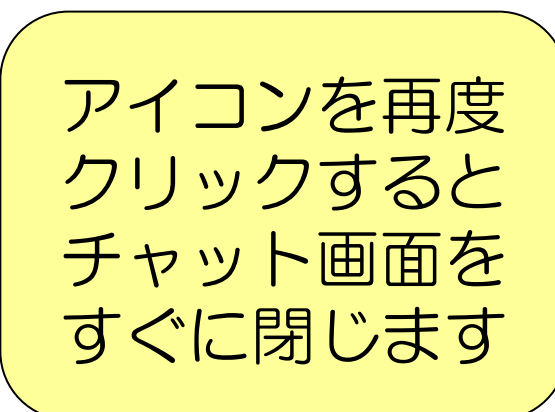

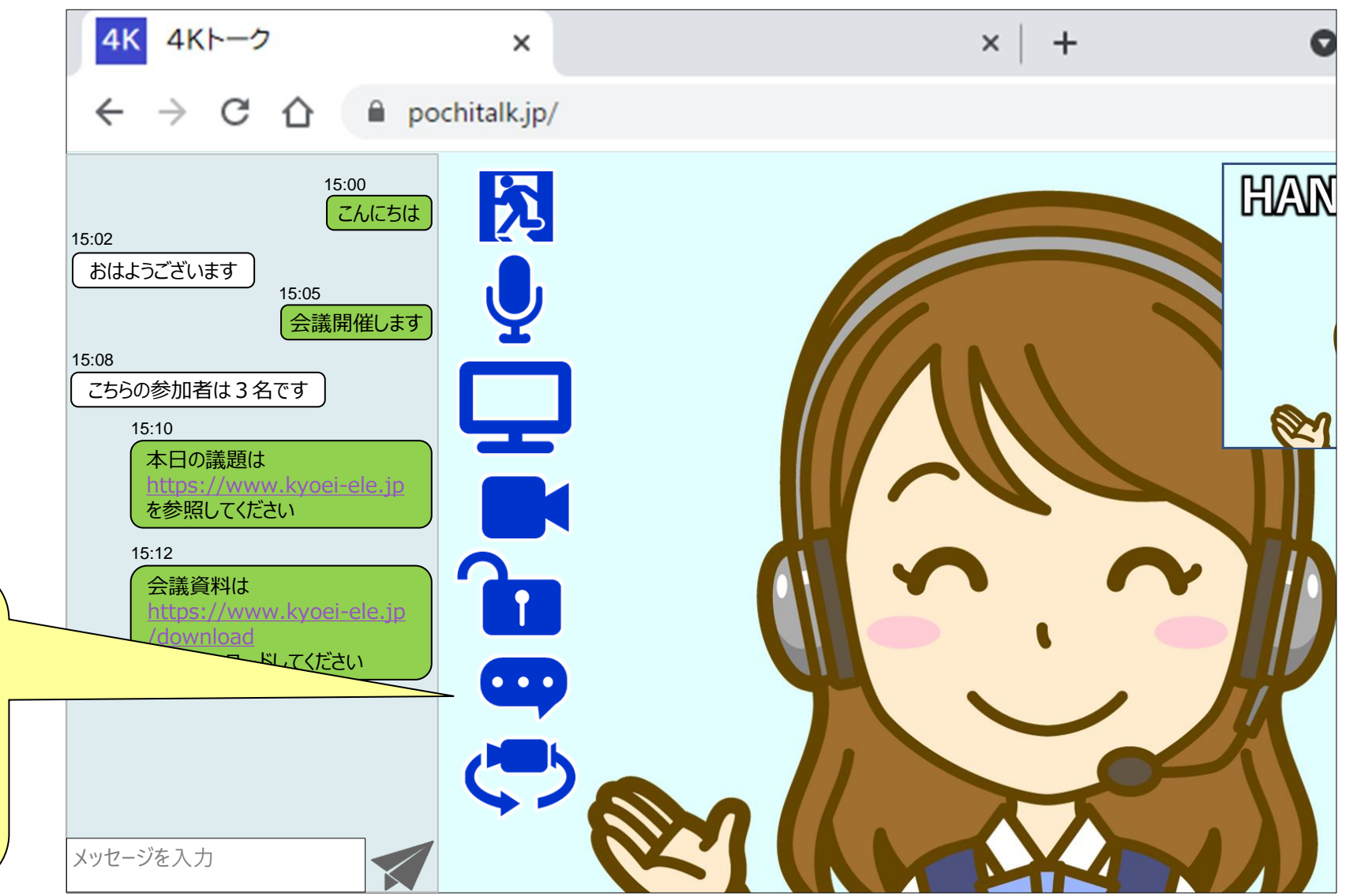

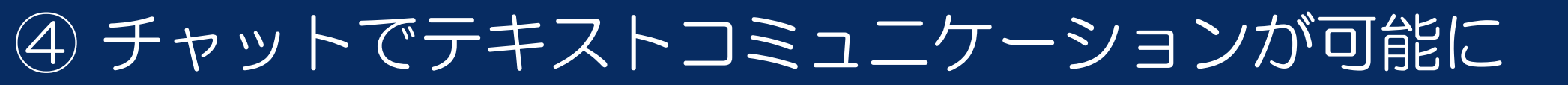

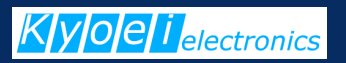

### チャットでURL(httpのリンク情報)が使えます

(1) URLを書込むとWebへのジャンプが可能に
→ クリックすることでリンク先を表示できます

(2) クラウドサービスなどの共有フォルダのアドレスも記入でき、 資料の共有先の連絡が簡単になります

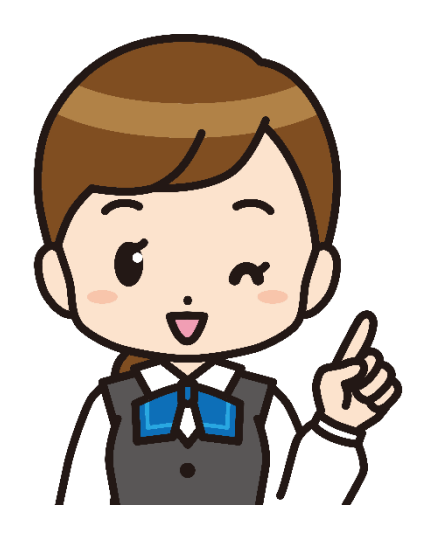

Excelのファイルを

https://www.dropbox.com/s/....

に置きましたので各自参照願います

会議資料は <u>https://www.kyoei-ele.jp</u> からダンロードしてください

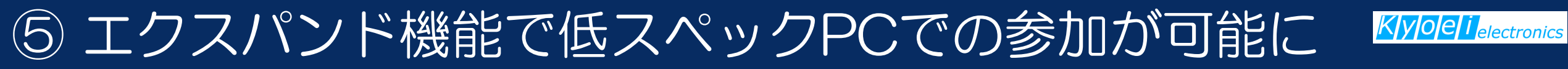

#### スペックが低い機器からも会議参加が可能になりました

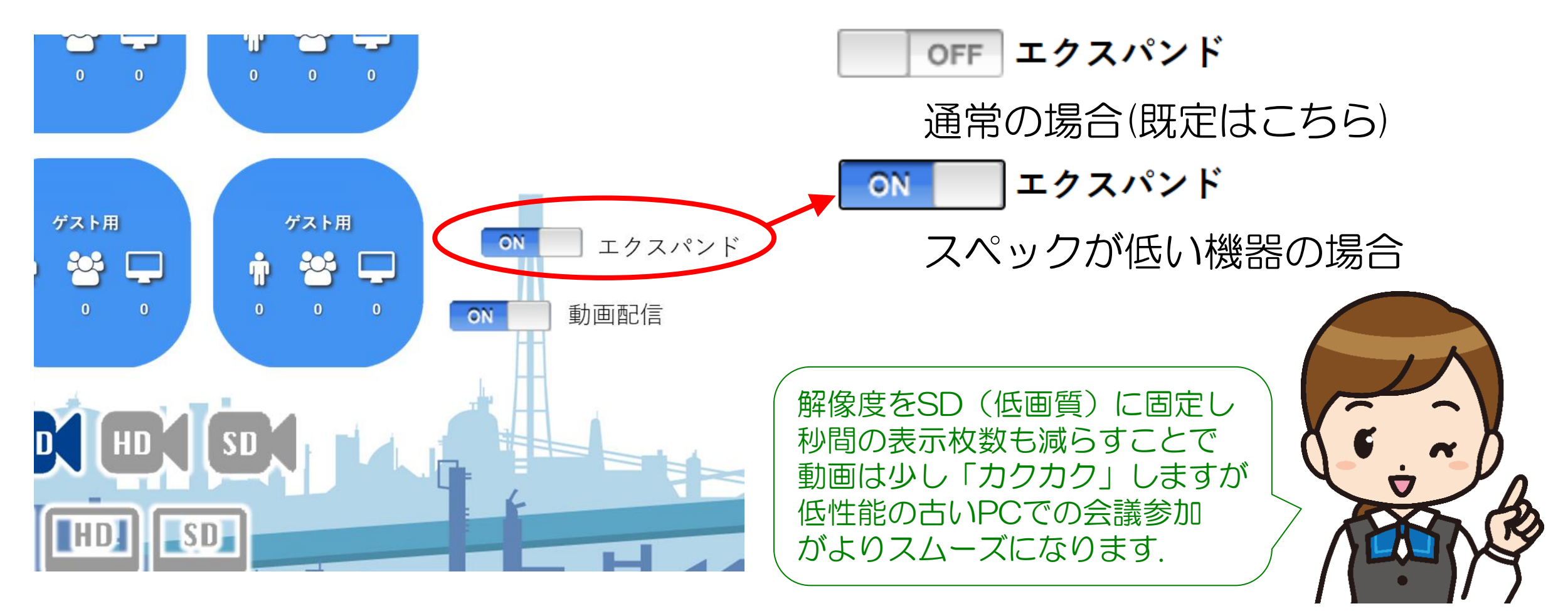

1. 低スペックの機器でも、映像/音声の遅れやズレが少なくなり、会話がスムーズになります。 2. 他の参加者が高画質で入室した際、自身のデバイスの性能が追いつかない、という状況を回避できます。

### ⑥ 会議への接続数の上限を拡張しました

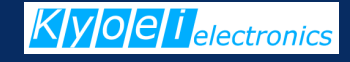

会議室への接続数の上限を、2種類の方法で増やすことができます

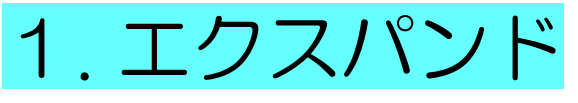

参加者が「エクスパンド」モードで参加することで、上限を拡張

#### 2. 多地点オプションの追加

オプションを追加することで、高画質のまま接続数を拡張。

| PCのスペック                                         | 標準 |     |      |                 | 多地点化オプション |     |    |
|-------------------------------------------------|----|-----|------|-----------------|-----------|-----|----|
|                                                 |    | FHD | HD   | エクスパンド          | 4K        | FHD | HD |
| 専用機:ポチボックスS [ハイクラス]<br>(core i7~i9:8コア16スレッド以上) | 2  | 6   | 10 🕇 | 映像:50<br>音声:200 | 2 🖣       | 12  | 24 |
| 専用機:ポチボックス [ミドルクラス]<br>(core i5~i7:4コア8スレッド)    | _  | 3   | 5 🖣  | 映像:25<br>音声:100 | - •       | 6   | 12 |
| 市販のPCなど[エントリークラス]<br>(core i3~i5:2コア4スレッド)      |    | 2   | 3 🖣  | 映像:13<br>音声:50  | - 4       | 3   | 6  |

### ⑦ 最大6つの会議の同時開催が可能になりました

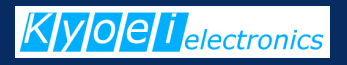

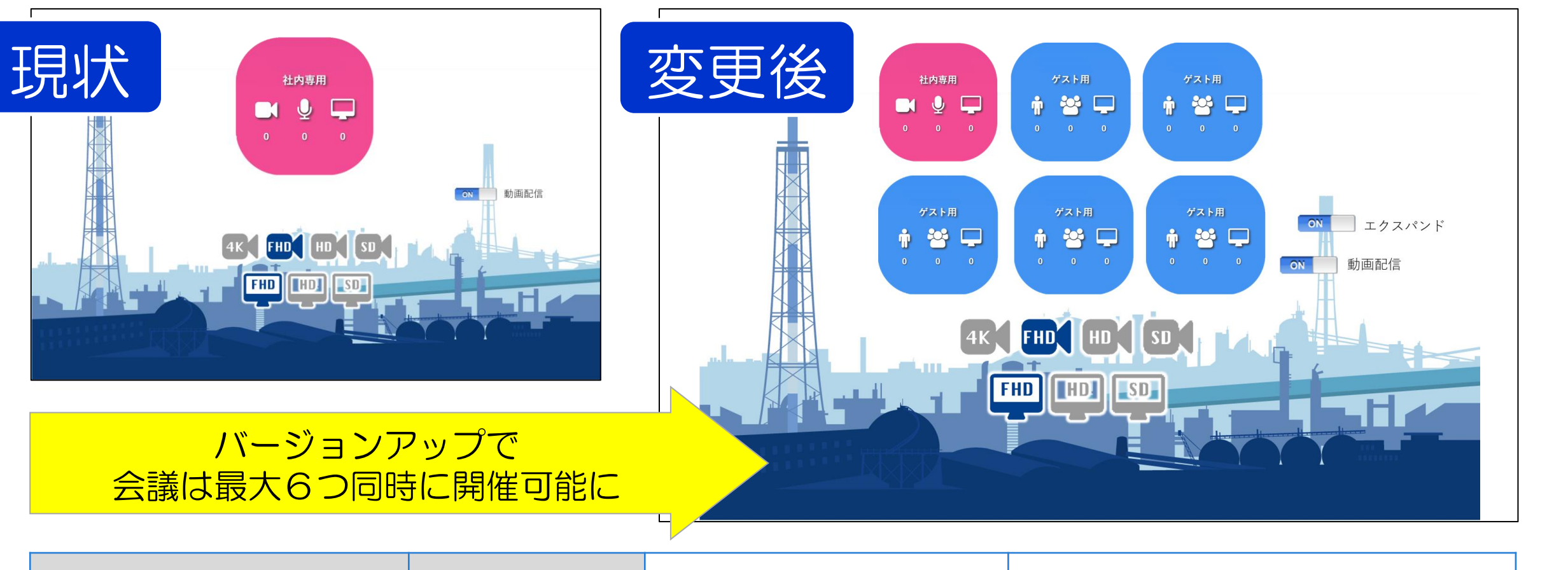

| 部屋(ポチルーム) | 最高画質 | 現状の会議室数 | 変更後(基本プラ | シン  |
|-----------|------|---------|----------|-----|
| 高画質4K·会議室 | 4K   | 1室      | 1室       | ーーガ |
| 標準画質·会議室  | HD   | なし      | シ 5室     | 追加  |

### ⑦ 最大6つの会議の同時開催が可能になりました

| 部屋(ポチルームと呼びます) | 最高画質 | 現状 | 変更後  |
|----------------|------|----|------|
| 高面質4K·会議室      | 4K   | 1室 | 1室   |
| 標準面質·会議室       | HD   | なし | > 5室 |

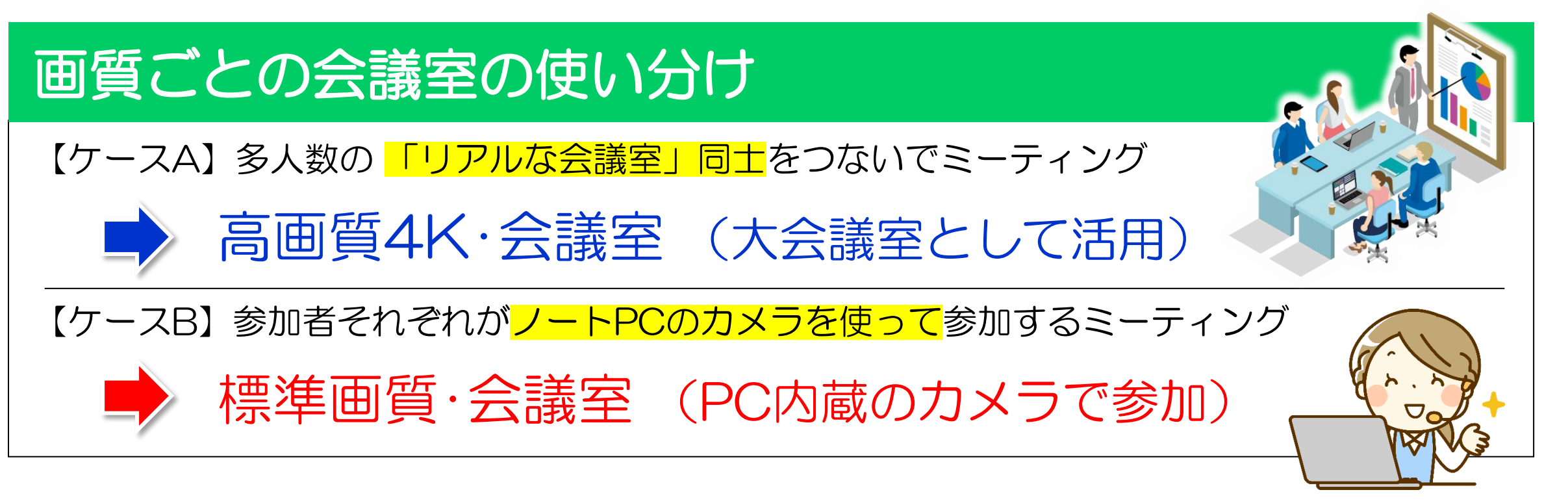

**Oell**electronics

### ⑦ 最大6つの会議の同時開催が可能になりました

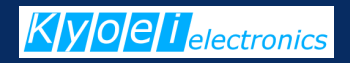

#### この例(4会議室同時)のように、複数の会議室で同時に会議開催できます

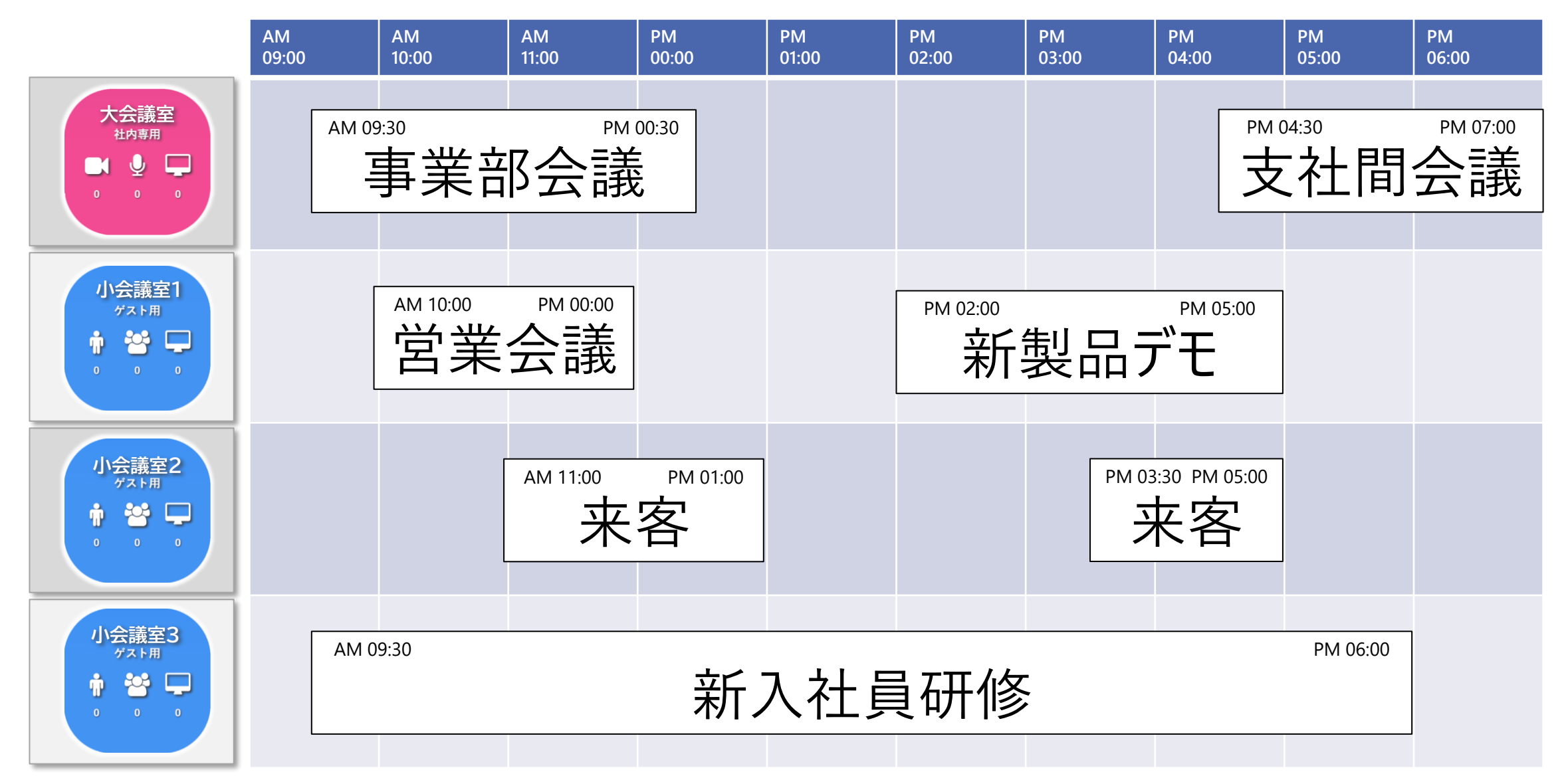

### ⑦ [補足] 社内専用と来客用で使い分けが可能に

#### 6つの会議室を [社内専用] と [来客用] で使い分けができるようになりました

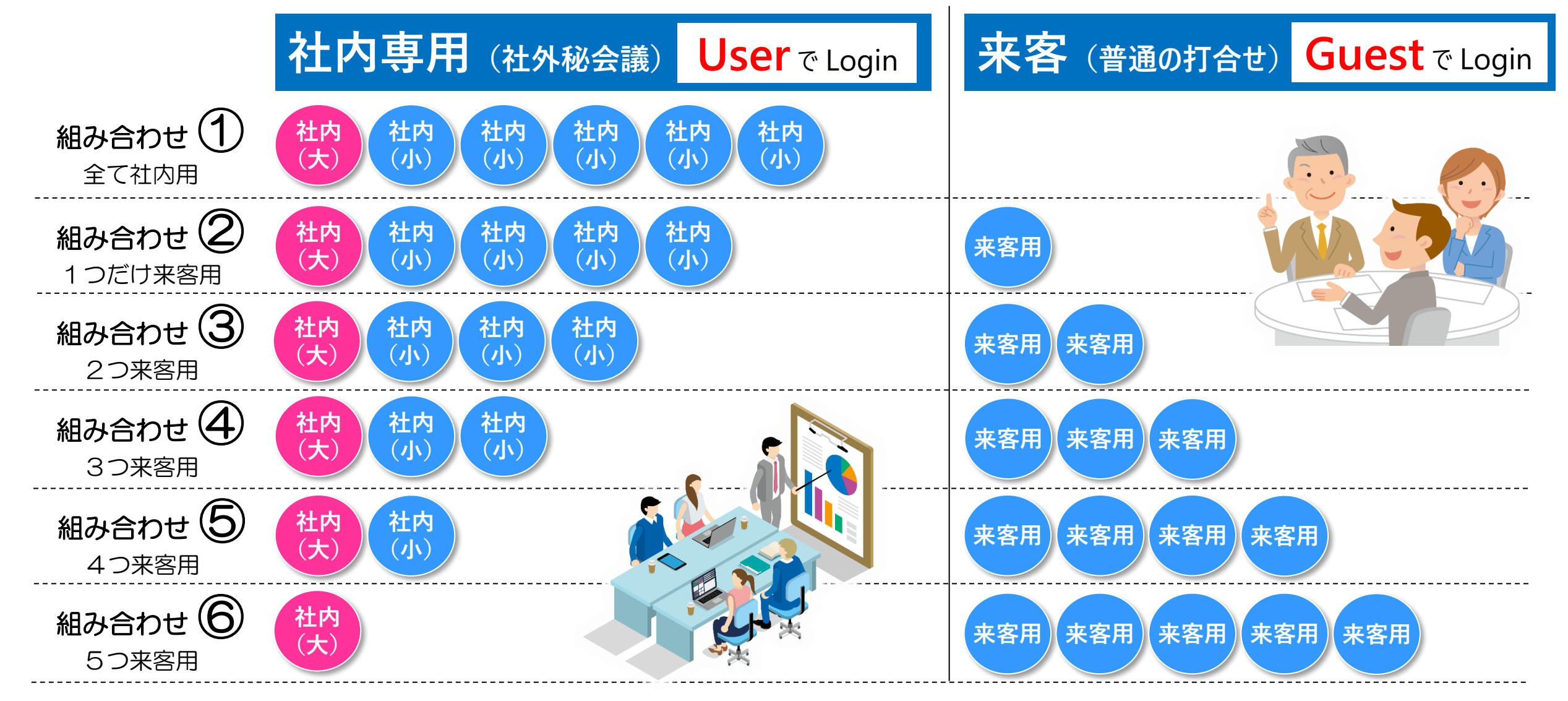

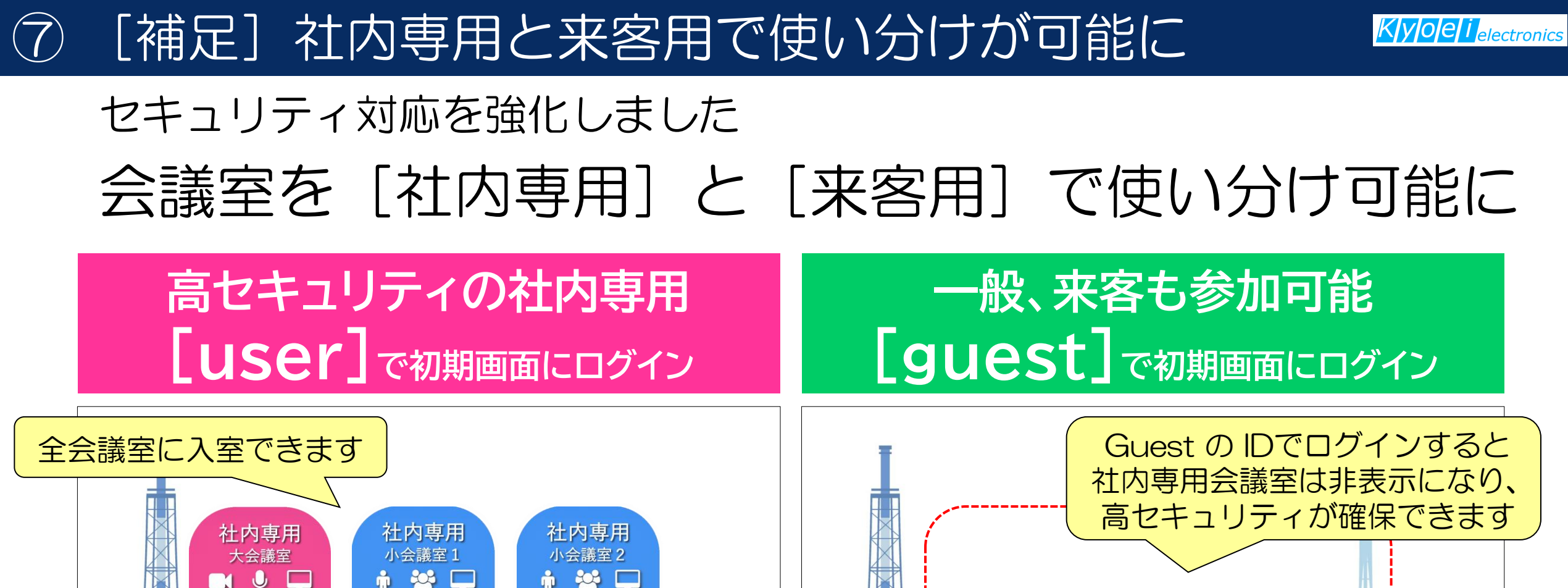

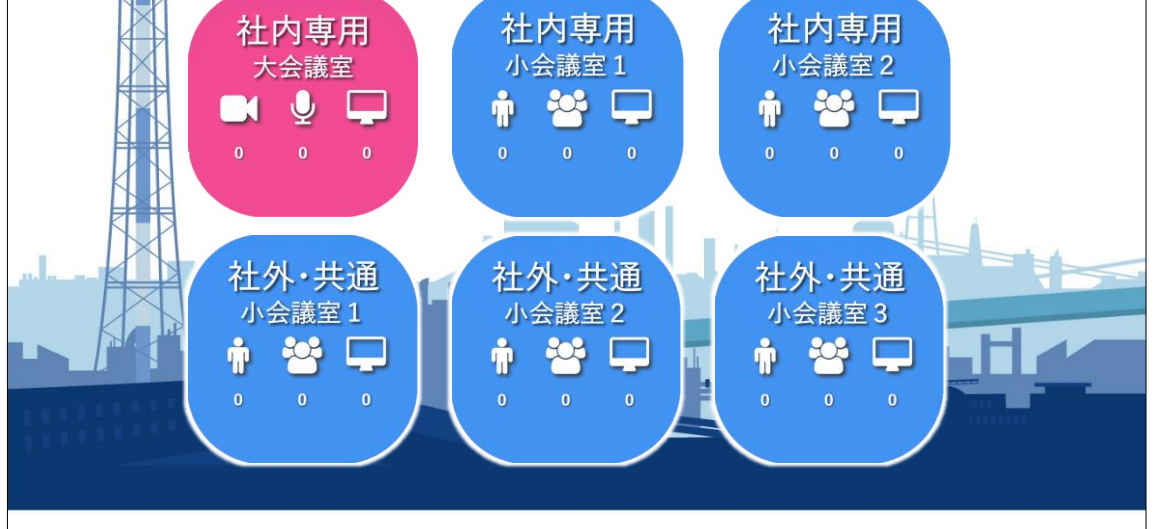

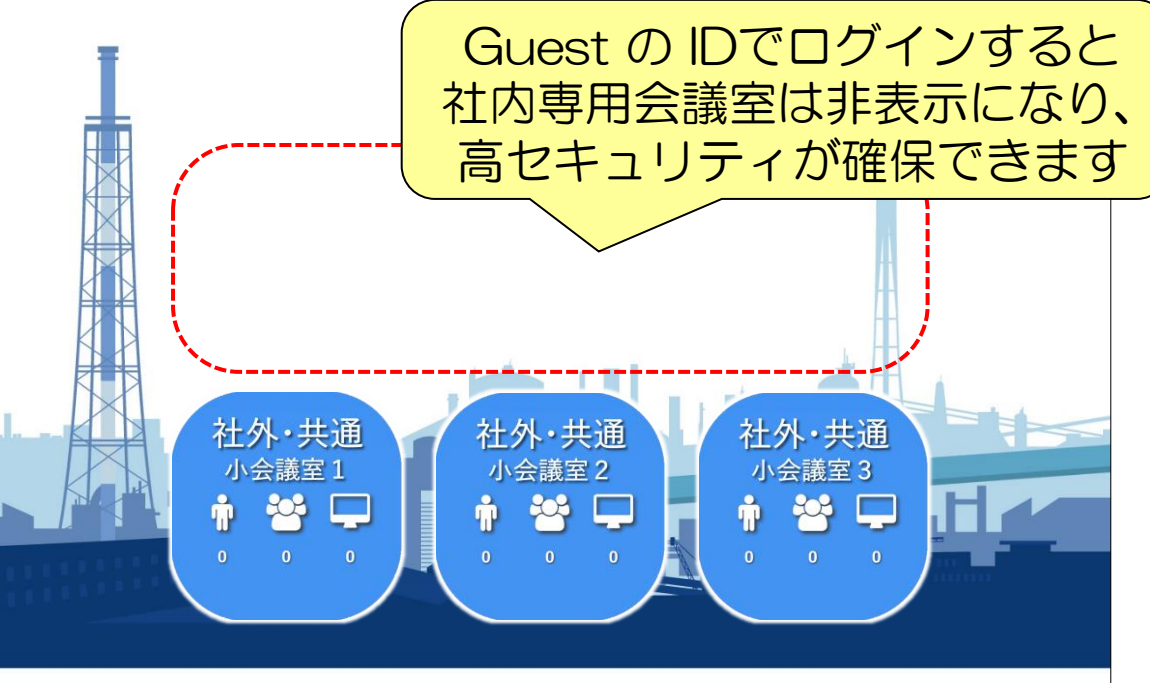

## 会議室一覧画面の カスタマイズについて

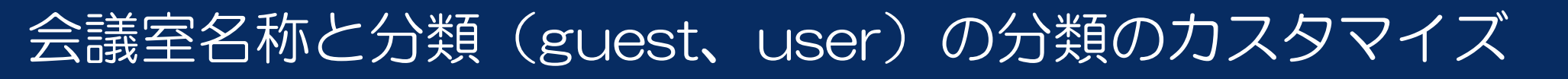

Kyoe i electronics

#### 以下のように、初期画面の各項目をカスタマイズできます

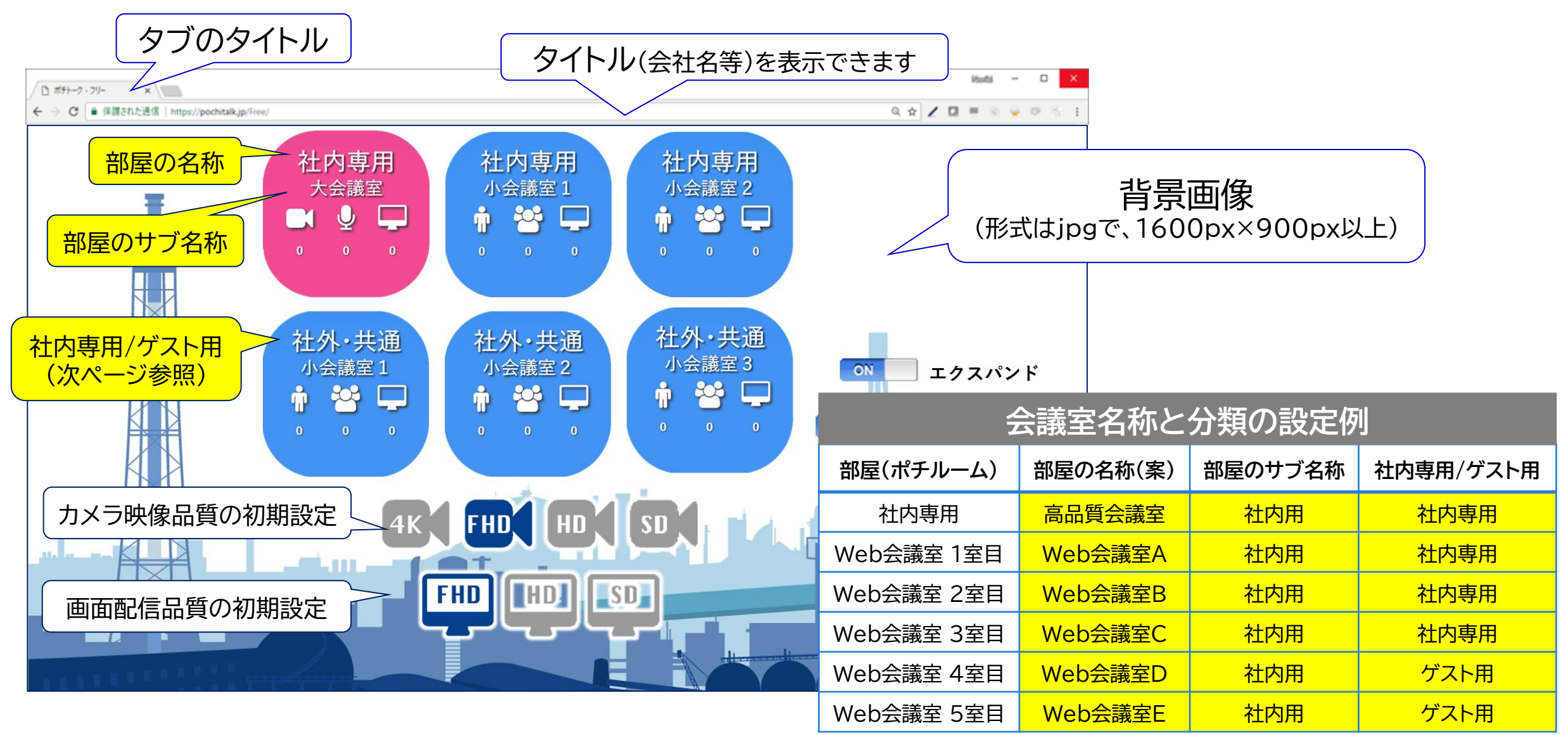

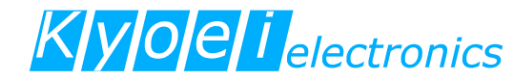

## お問合せなどありましたら 遠慮なくご連絡ください

株式会社 協栄エレクトロニクス 〒810-0004 福岡市中央区渡辺通1丁目1番1号 電気ビル別館サンセルコ4F (吉村、橘) Tel:092-761-6657 Fax:092-761-4126